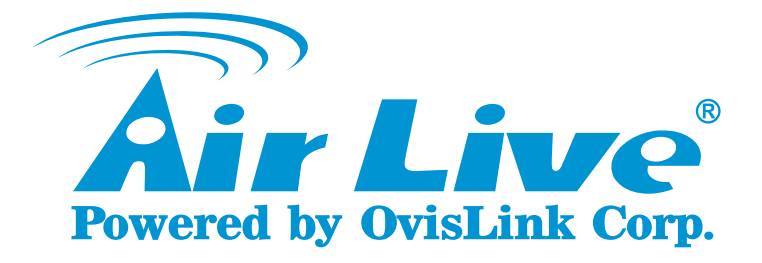

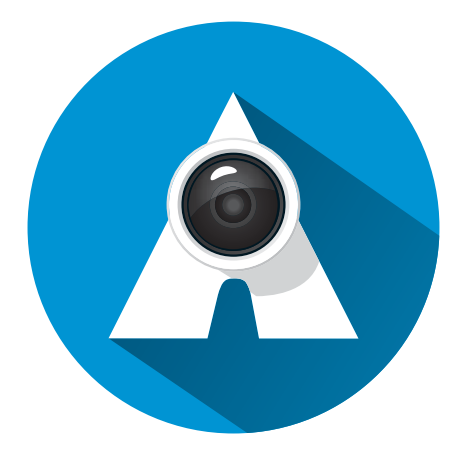

# AirLive APPCAM User's Manual

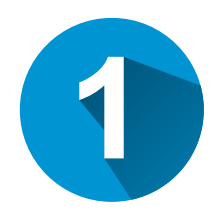

# Introduction

This document will present that how to use AirLive APPCAM APP for SmartCube 300W.

SmartCube 300W and smart phone need to connect to Internet before using APPCAM APP.

# 1.1 Interface

### **1.2 APP Download**

Please download and install AirLive APPCAM from Google Play or APP Store.

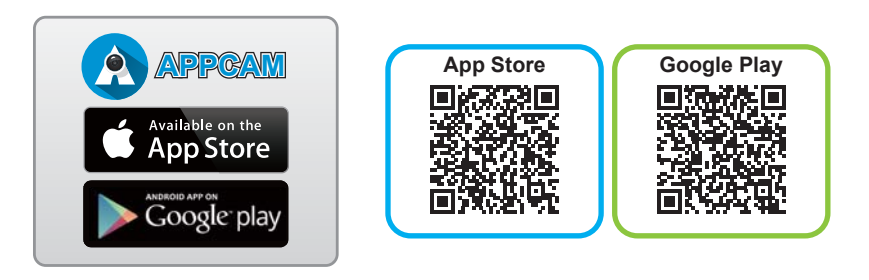

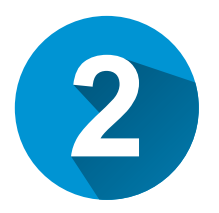

# **Setting Guide**

Link SmartCube 300W to AirLive APPCAM APP

# 2.1 Add SmartCube 300W to APPCAM APP

2.1.1 Click "Camera" button to add SmartCube-300W.

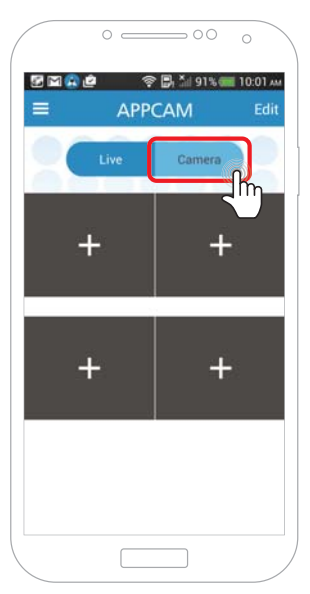

2.1.2 Click "+" button to scan the QR code.

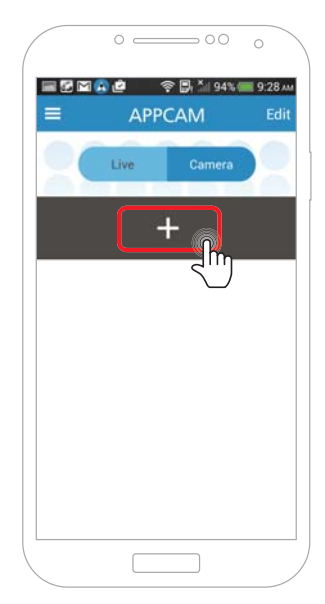

Please scan the camera's UID QR Code to add the camera. You can find the camera's UID QR code on the "QR Code card" or in the back of the camera.

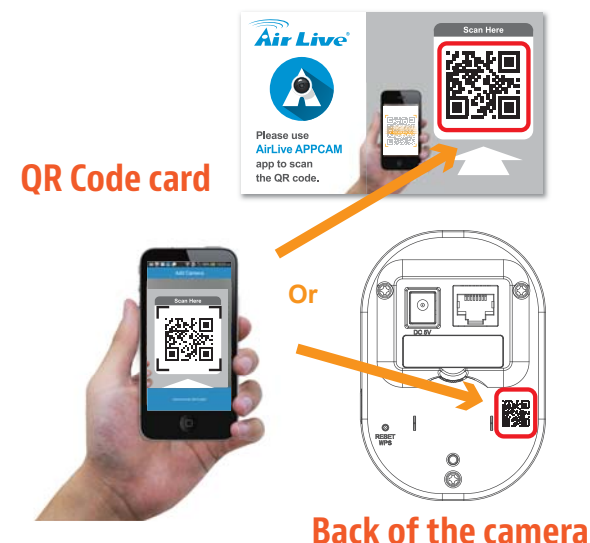

1.1.1 The default password is "**airlive**" and click "**V**" button. Please select "**SmartCube series**" to connect, no matter the camera connects to Internet by wire or wireless.

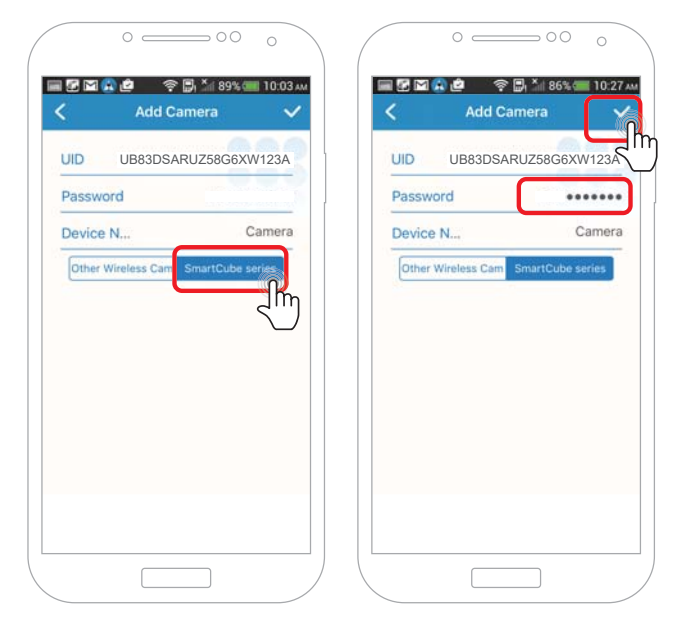

1.1.2 Please change the password.

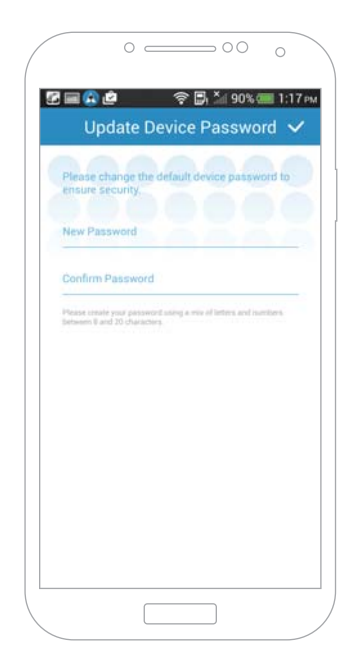

1.1.3 The video stream shows on the screen.

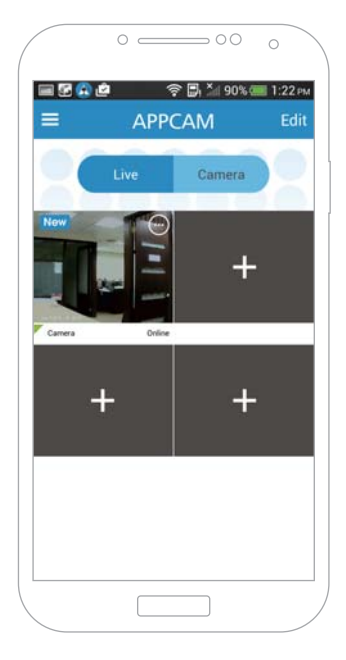

# 2.2 Video settings

2.2.1 Click the video screen to enlarge the video.

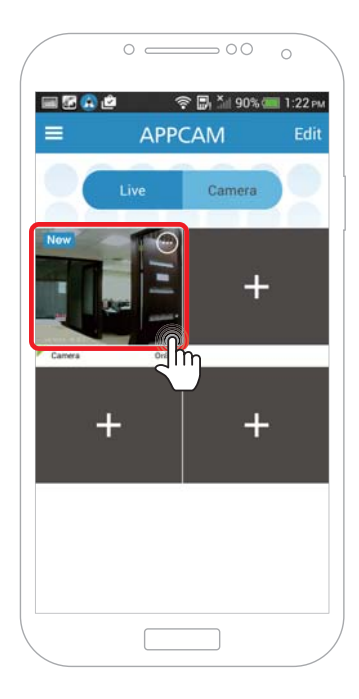

2.2.2 Button Function Introduction

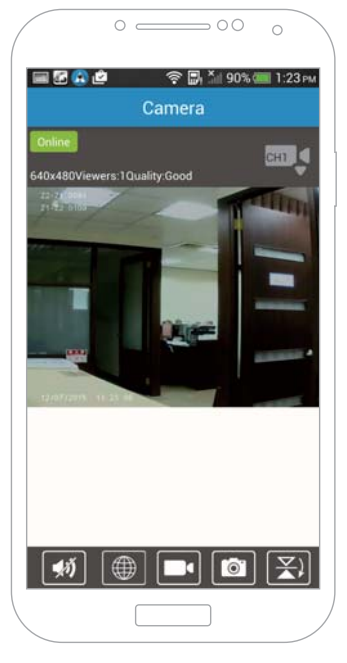

| <b>\$</b> | <b>Two-Way Audio:</b> you can hear the sound from the camera and click the microphone button to talk.                                                                                                |
|-----------|----------------------------------------------------------------------------------------------------|
|           | <b>Camera Mobile Wizard Web UI:</b> User can setup all functions in the camera mobile Wizard.<br>It requires that SmartPhone and camera are in the same local network to log into the camera Web UI. |
|           | Recording Video                                                                                                    |
|           | Snapshot                                                                                                    |

• User can review the snapshot and video in the Album

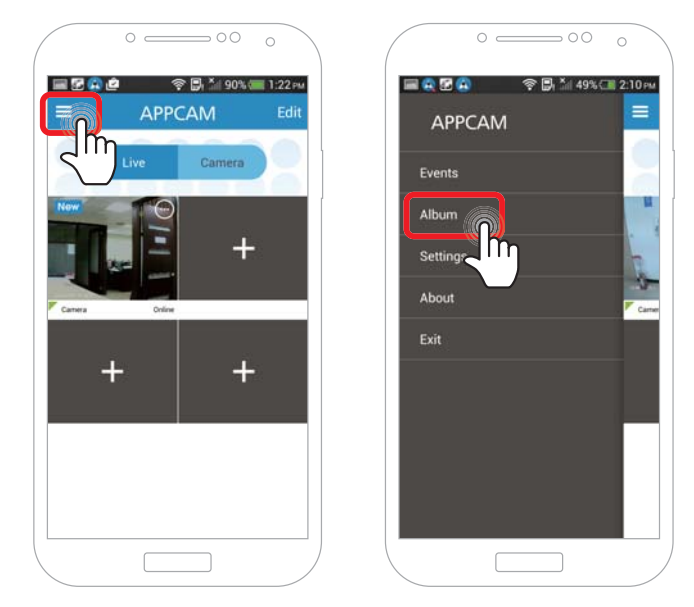

| Mirror Vertical   |
|-------------------|
| Mirror Horizontal |

• After doing Mirror, the camera will disconnect for 30 seconds, please go back to 4- screen window to get the video stream back again.

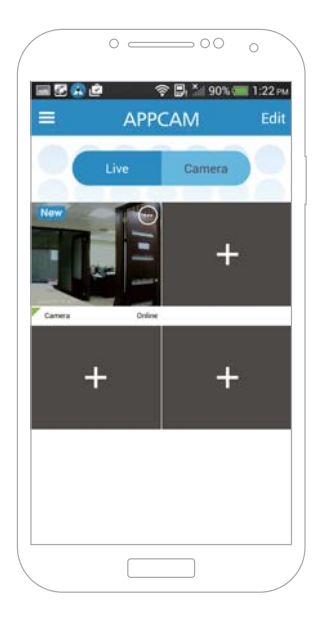

| QVGA | Video Quality: U condition is bad. | lser can lower the quality<br>The default is high. | f the network |
|------|------------------------------------|----------------------------------------------------|---------------|
|      |                                    | Video Quality                                      |               |
|      |                                    | High                                               |               |
|      |                                    | Medium                                             |               |
|      |                                    | Low                                                |               |
|      |                                    |                                                    |               |

| _//~//~ | <b>Environment Mode:</b> User can s<br>PAL 50Hz/ NTSC 60 Hz<br><b>Outdoor Mode:</b> Auto Mode<br><b>Night Mode:</b> Night Mode | witch the power frequency to<br>Environment Mode<br>50hz<br>60hz<br>Outdoor Mode<br>Night Mode |  |
|---------|----------------------------------------------------------------------------------------------------|------------------------------------------------------------------------------------------------|--|
| L'J     | <b>Preset:</b> SmartCube 300W doesn't support preset point.                                                                    |                                                                                                |  |
| ¢       | <b>Cruise Mode:</b> SmartCube 300W doesn't support cruise mode.                                                                |                                                                                                |  |

### 2.3 Camera Settings

2.3.1 Please click setup icon.

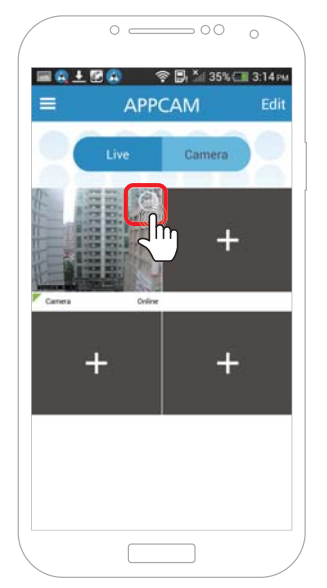

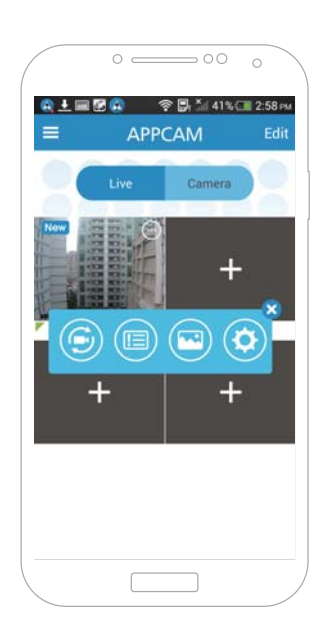

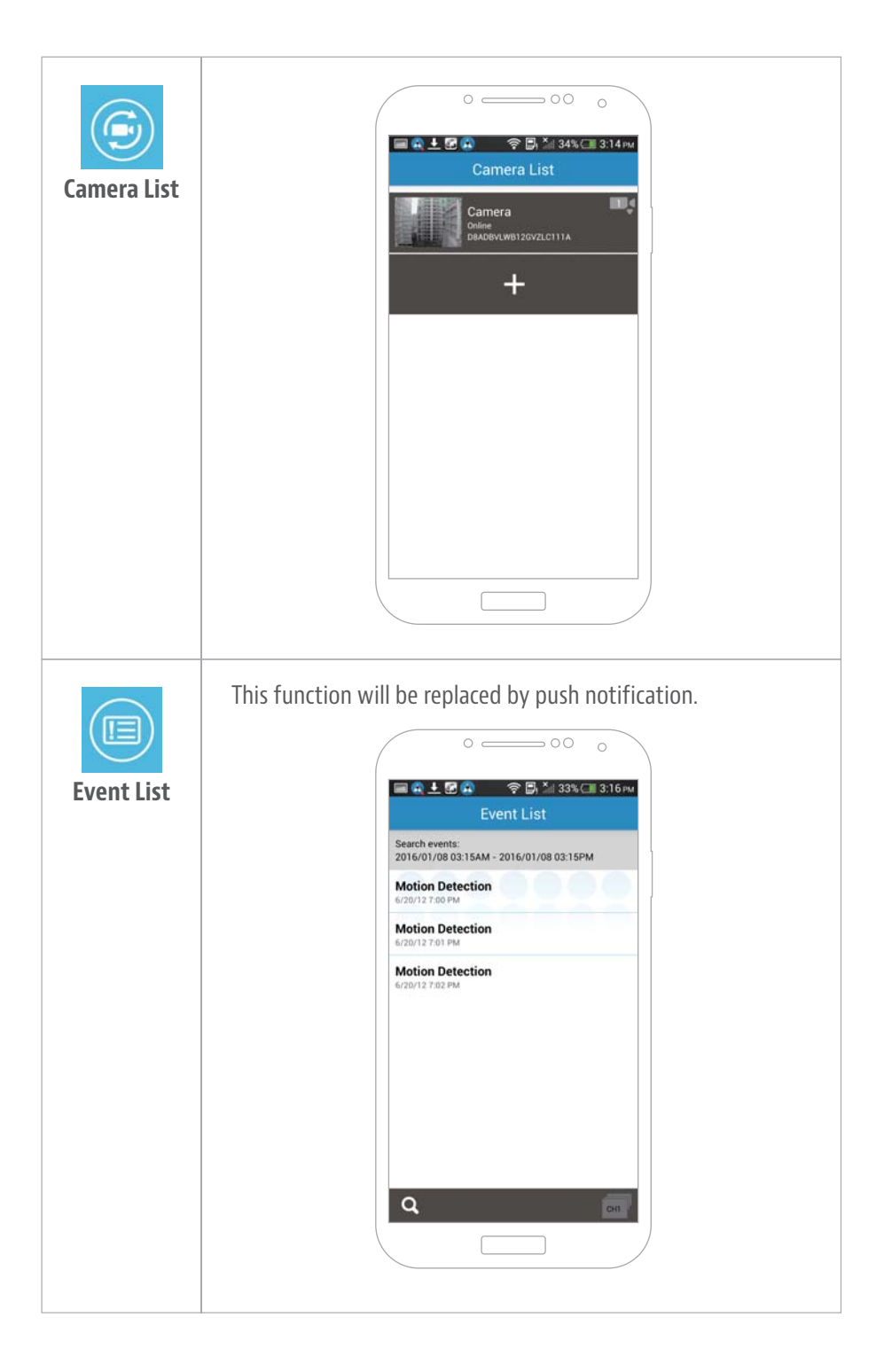

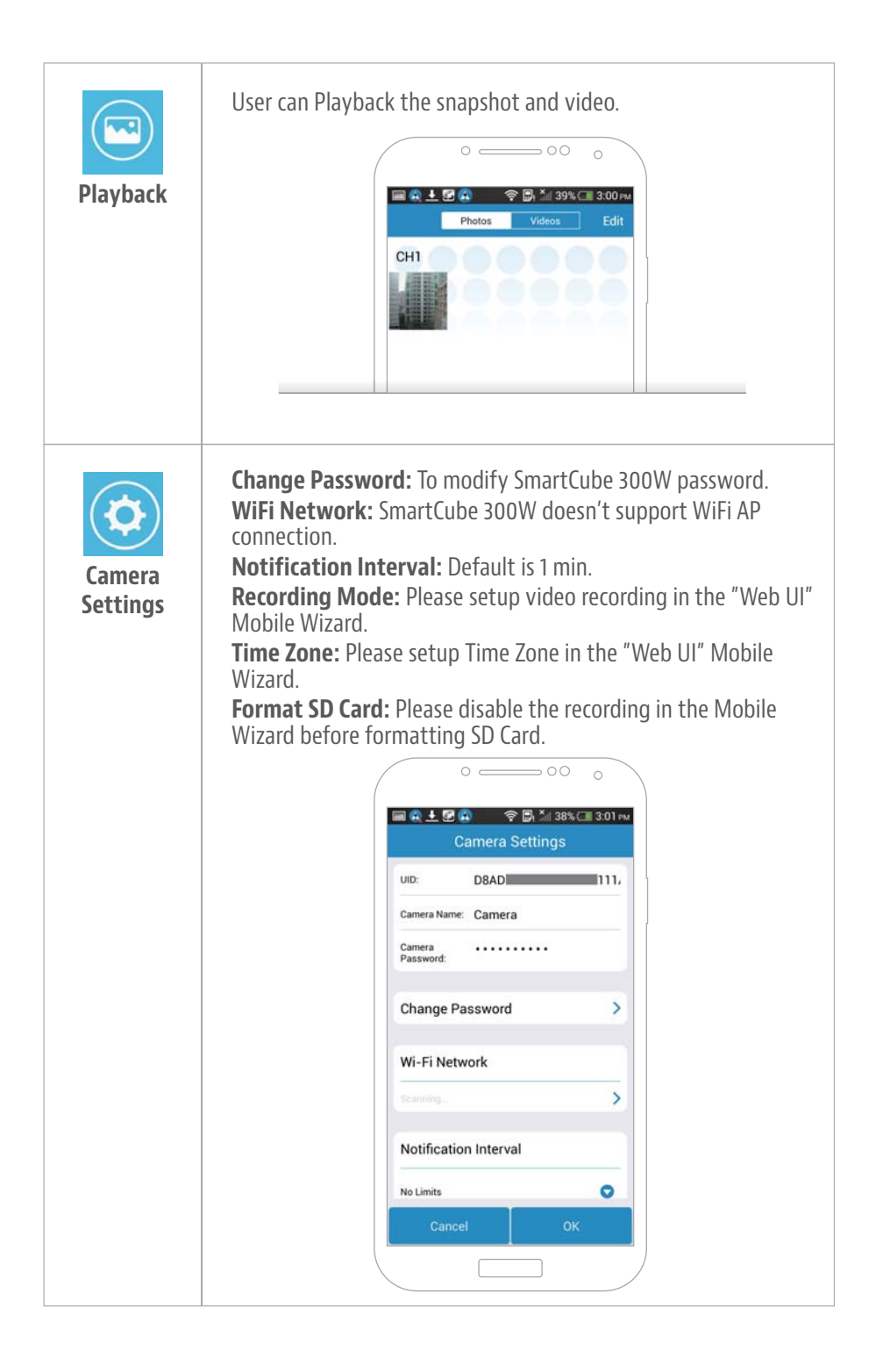